# FUJ¦FILM

#### FCR PRIMA T2 (CR-IR 392) Quick Guide

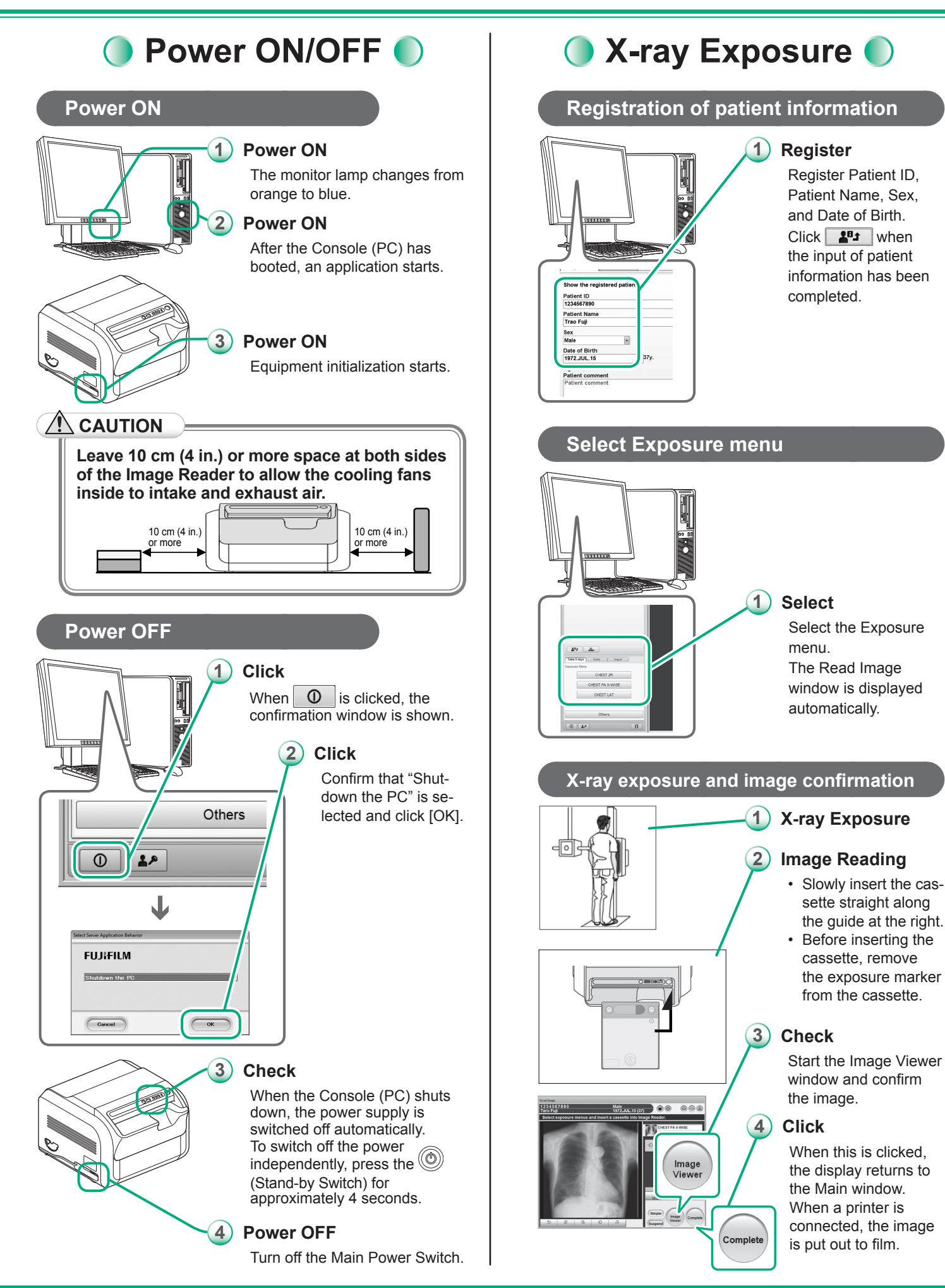

1

### Frequent messages and countermeasures

□FL is displayed. / Images are not transferred.

# oft 530 531

#### Cause

- The read image data could not be transferred to the Console (PC).
- The power supply of the Console (PC) is switched off.
- No Exposure menu has been registered.

#### 

### Not transferred image data remain in the Image Reader. Do not switch off the power.

#### Countermeasures

#### 1 Stop the buzzer.

Press the (O) (Stand-by Switch) to stop the buzzer.

#### (2) Confirm the Console.

- Confirm correct operation of the Console (PC).
- When the main power of the Console (PC) is off, turn on the main power to start up the Console (PC).
- Confirm that an Exposure menu has been registered.

#### 3 Confirm the cable connection.

- Confirm that the network cable connecting the Image Reader and the HUB has not been disconnected.
- Confirm that the network cable connecting the Console (PC) and the HUB has not been disconnected.
- Sometimes the error may be corrected by reconnecting the network cable.
- Confirm that the power cord for the HUB has not been disconnected.

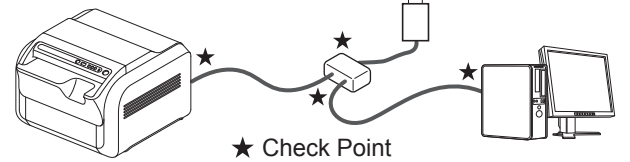

#### The cassette has not been inserted correctly.

# 373 375

#### ► Cause

The cassette has not been inserted correctly into the Image Reader.

#### 

Do not pull out the cassette forcibly. A part of the device may become broken. If the IP protrudes out of the cassette pulled out, return the IP into the cassette and close the lid of the cassette.

#### Countermeasures

#### **1** Stop the buzzer.

Press (() (Stand-by Switch) to stop the buzzer. Press (() (Stand-by Switch) again to clear the error indication.

#### 2 Remove the cassette slowly.

Confirm that the (Cassette Removal Lamp) and the (Cassette Ready Lamp) are blinking alternately, press the () (Stand-by Switch) again and then remove the cassette.

# 3 Align the cassette to the right and insert it slowly.

Confirm that the cassette is not upside down or switched front/back.

Insert the cassette following the operation instruction attached to the Image Reader.

#### Image reading is not completed.

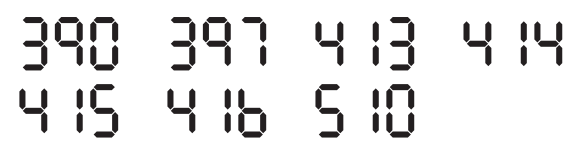

#### ► Cause

A cassette has been ejected without reading the images exposed to IP.

Images remain on the IP. Repeat image reading.

#### Countermeasures

#### 1 Stop the buzzer.

Press (() (Stand-by Switch) to stop the buzzer. Press (() (Stand-by Switch) again to clear the error indication.

#### Remove the cassette.

Confirm that the (Cassette Removal Lamp) and the (Cassette Ready Lamp) are blinking alternately, press the (()) (Stand-by Switch) again and then remove the cassette.

#### ③ Perform image reading.

Insert the removed cassette into the unit and perform image reading again.

#### Frequent messages and countermeasures

Image erasing is not completed.

**UQQ** 

#### ► Cause

The IP has been returned to the cassette without completion of erasing the images exposed to the IP.

#### 

- Erase the image(s) on the IP 16 or more hours later after 480 is displayed.
- If 499 is displayed, confirm that the image is displayed on the Console (PC), and then erase the image(s) on the IP.
- If **\b** is displayed, one or more images remain in the IP. Activate the erasing mode to erase the image(s) on the IP.

#### Countermeasures

#### (1) Stop the buzzer.

Press ((()) (Stand-by Switch) to stop the buzzer. Press ((()) (Stand-by Switch) again to clear the error indication.

#### (2) Remove the cassette.

Confirm that the 🖵 (Cassette Removal Lamp) and the (Cassette Ready Lamp) are blinking alternately, press the ((O) (Stand-by Switch) again and then remove the cassette.

Confirm that the image is displayed on the Console (PC).

#### 3) Switch to erasing mode.

Press the (a) (Eraser Button) to switch to erasing mode.

#### Erase the images on the IP.

Insert the removed cassette into the unit and erase the images on the IP.

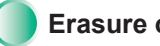

#### Erasure of the Image on the IP

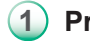

Press the (@)(Eraser button).

The power/erasing mode indicator lamp will be turned from green to orange.

#### Insert a cassette.

Erasure will be performed. Upon completion of the erasure, the cassette removal lamp will blink.

Remove the cassette.

Scanner Cleaning

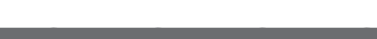

#### Lines can be seen on the read image.

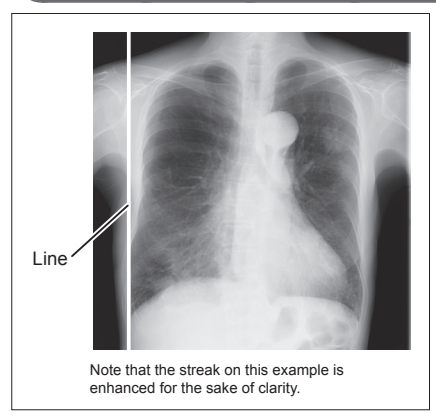

#### ► Cause

It is possible that dust etc. has become attached to the scanner of the Image Reader.

#### 

Never perform scanner cleaning during image reading. This can cause trouble.

#### 🔆 HINT =

A white streak of about 5 mm (0.2 in.) may occur at the edge of the image, but this is not a defect.

#### Countermeasures

#### Confirm that the cassette is not inserted.

Remove the cassette to clean the scanner. When a cassette is inserted, either the IP image is being read or the IP image is being erased.

#### Perform scanner cleaning.

Turn the scanner cleaning handle on the left side of the Image Reader to perform scanner cleaning. This can remove dust etc. which has become attached to the scanner.

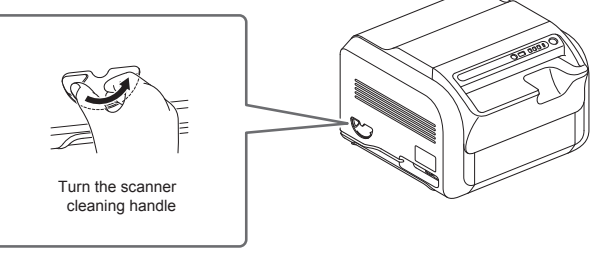

÷

If lines still can be seen on the image after scanner cleaning has been performed, maintenance is required.

### Table of error numbers

#### 

- When an error requiring restart occurs, all lamps blink and an error No. is displayed. Jot down the error No. and restart the device. If the error occurs again after restart, contact your local authorized distributor.
- Do not turn off the Main Power Switch except at the time when the system is down.

#### HINT =

- When an error occurs, jot down the error code and perform error cancellation.
- An error may be resolved after turning off the main power for a while and turn it on again.

|  | 200  | The cassette cannot be<br>processed because of an<br>error of the Image Reader.<br>Contact your local<br>authorized distributor. | 480  | <ul> <li>Incomplete erasure</li> <li>because of overexposure.</li> <li>Erase this cassette after</li> <li>passage of 16 hours and</li> <li>use it for the next exposure.</li> <li>In case of exposure without</li> <li>erasing, the previous residual</li> <li>image may be superimposed</li> <li>and there is the possibility of</li> <li>reexposure.</li> <li>Refer to page 3</li> </ul> | 735  | This is an erase lamp not lit<br>error.<br>Contact your local<br>authorized distributor.                                                                       |
|--|------|----------------------------------------------------------------------------------------------------|------|----------------------------------------------------------------------------------------------------|------|----------------------------------------------------------------------------------------------------|
|  | 230  |                                                                                                    |      |                                                                                                    | 133  |                                                                                                    |
|  | 01S  |                                                                                                    |      |                                                                                                    |      | This cassette has not been<br>erased completely due<br>to an abnormality in the<br>erasure unit. Erase it once<br>more.                                        |
|  | 511  |                                                                                                    |      |                                                                                                    | 760  |                                                                                                    |
|  | 280  |                                                                                                    |      |                                                                                                    |      |                                                                                                    |
|  | 3 (S | 3 153 163 163 163 163 163 173 183 193 193 193 193 193 193 193 193 15                                                             | 495  | There is a possibility that<br>image still remains on the<br>IP.<br>Cancel the error and set the<br>cassette again.                                                                                                    | 780  | Consumption parts have<br>been consumed.<br>Continued use is possible,<br>but inspection is required<br>soon.<br>Contact your local<br>authorized distributor. |
|  | 348  |                                                                                                    |      |                                                                                                    | 18 : |                                                                                                    |
|  | 344  |                                                                                                    |      |                                                                                                    | 905  |                                                                                                    |
|  | 345  |                                                                                                    | 499  | <ul> <li>This cassette has not been erased.</li> <li>Confirm image display on the Console (PC) and then erase the cassette.</li> <li>▶ Refer to page 3</li> </ul>                                                                                                    | 000  |                                                                                                    |
|  | 373  |                                                                                                    |      |                                                                                                    | 908  |                                                                                                    |
|  | 375  |                                                                                                    |      |                                                                                                    | 901  | Maintenance data could not<br>be saved. Turn off the Main<br>Power Switch.                                                                                     |
|  | 379  | The cassette cannot be<br>unlocked. Cancel the error<br>while pushing the cassette<br>lightly to the right inside.               | S 10 | The cassette has been<br>ejected before image reading.<br>Cancel the error and set the<br>cassette again.                                                                                                    | 950  | A cassette has been set<br>before connection to the<br>Console (PC).<br>Confirm the start status of                                                            |
|  | 390  | The cassette has been<br>ejected before image reading.<br>Cancel the error and set the<br>cassette again.<br>▶ Refer to page 2   | 530  | <ul> <li>Images are being transferred to the Console (PC). Confirm the status of the Console (PC) and the network.</li> <li>▶ Refer to page 2</li> <li>This is an erase lamp not lit error. Contact your local authorized distributor.</li> </ul>                                                                                                    |      | the Console (PC).                                                                                                    |
|  | 397  |                                                                                                    |      |                                                                                                    | 95 ( | The cassette is not set correctly. Cancel the error                                                                                                    |
|  | Ч (3 |                                                                                                    | 53 ( |                                                                                                    |      | and set the cassette again.                                                                                                    |
|  | 4 14 |                                                                                                    |      |                                                                                                    | οϜኒ  | No connection to the<br>Console (PC).<br>Confirm the start status of<br>the Console (PC).<br>Refer to page 2                                                   |
|  | 4 (5 |                                                                                                    | 00   |                                                                                                    |      |                                                                                                    |
|  | 4 (6 |                                                                                                    | ו סר |                                                                                                    |      |                                                                                                    |
|  |      | <u> </u>                                                                                                    | 500  | The life of the erase lamp                                                                                                    |      |                                                                                                    |
|  |      |                                                                                                    |      | has been reached. It must                                                                                                    |      |                                                                                                    |

703

784

be replaced soon. Contact your local

authorized distributor.

#### Information

Please notify the dealer specified by our company.